# How to find your computer name in Windows 7, 8, 10, and Mac OS

## Windows 7:

1. Click the Windows (start) icon in the bottom-left corner of your desktop and Right click on "Computer" and click on "Properties"

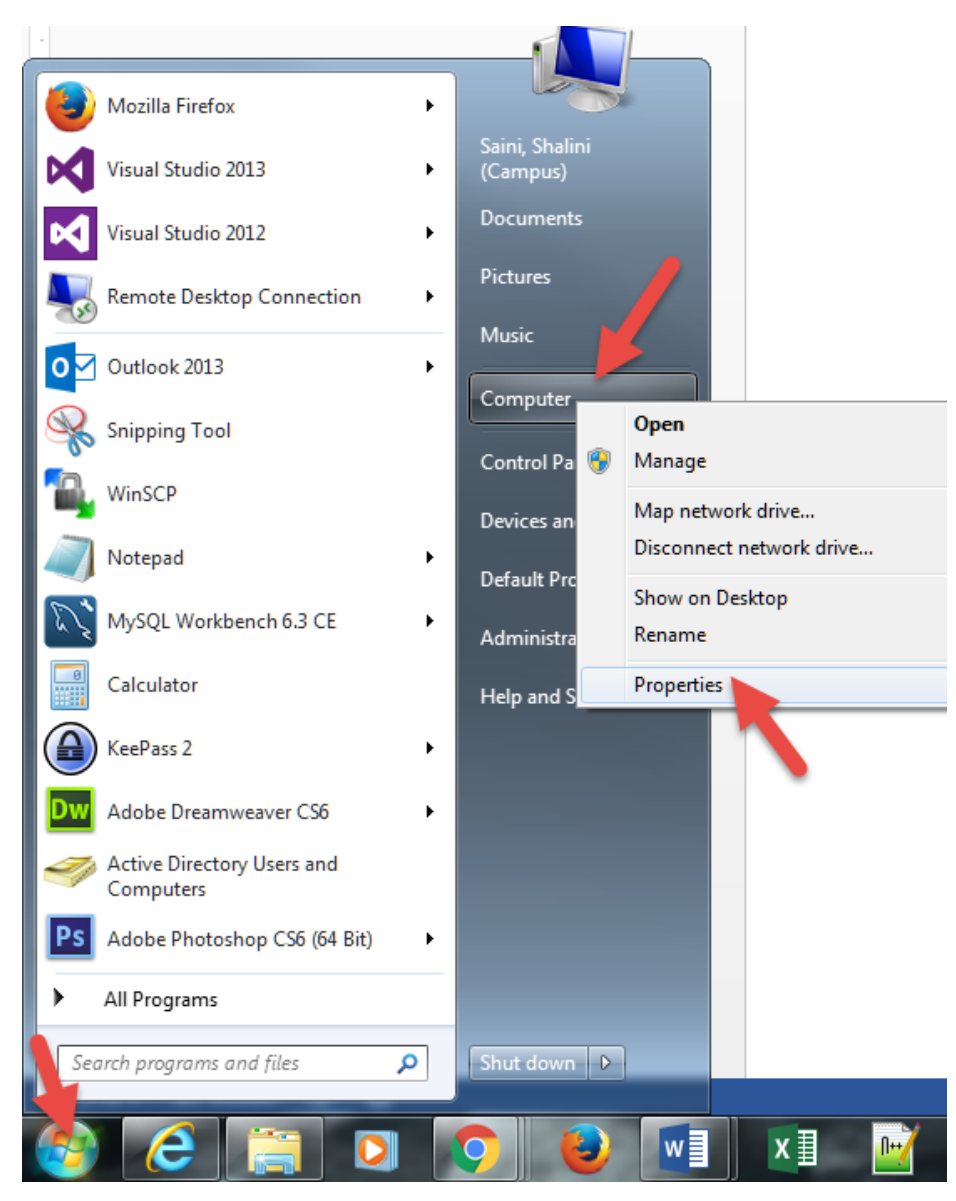

2. Your computer name will be listed in this panel.

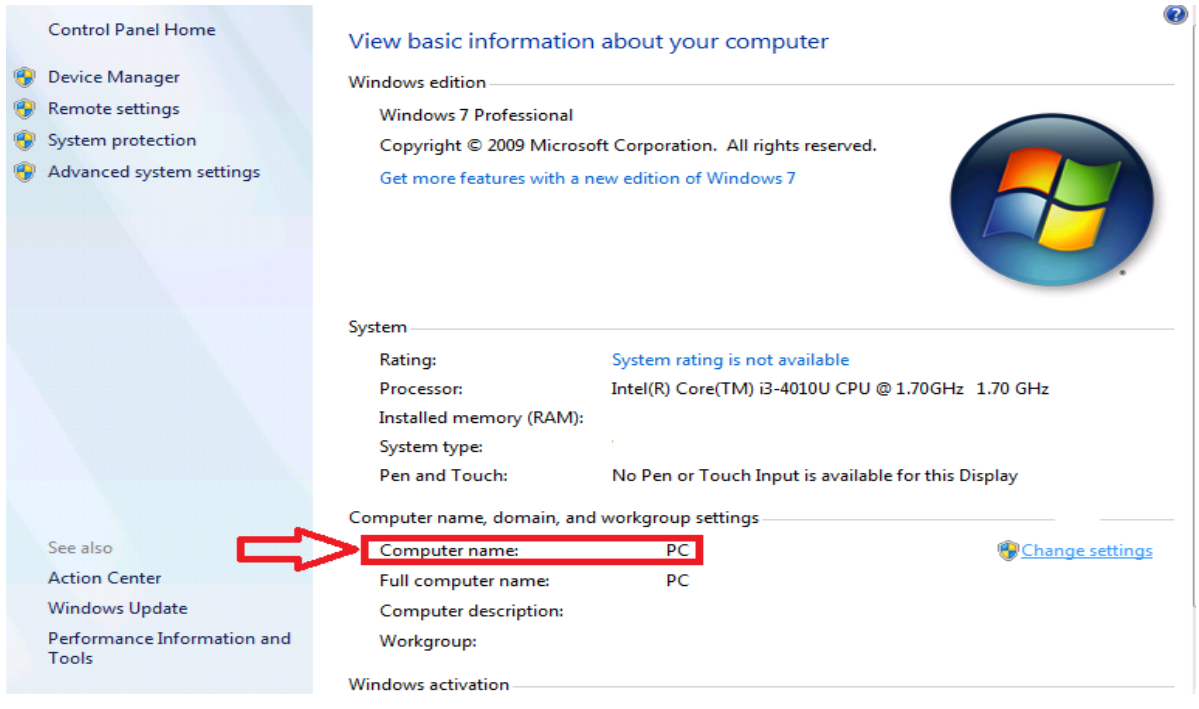

# Windows 8:

1. Right click on the Start menu in the bottom left corner:

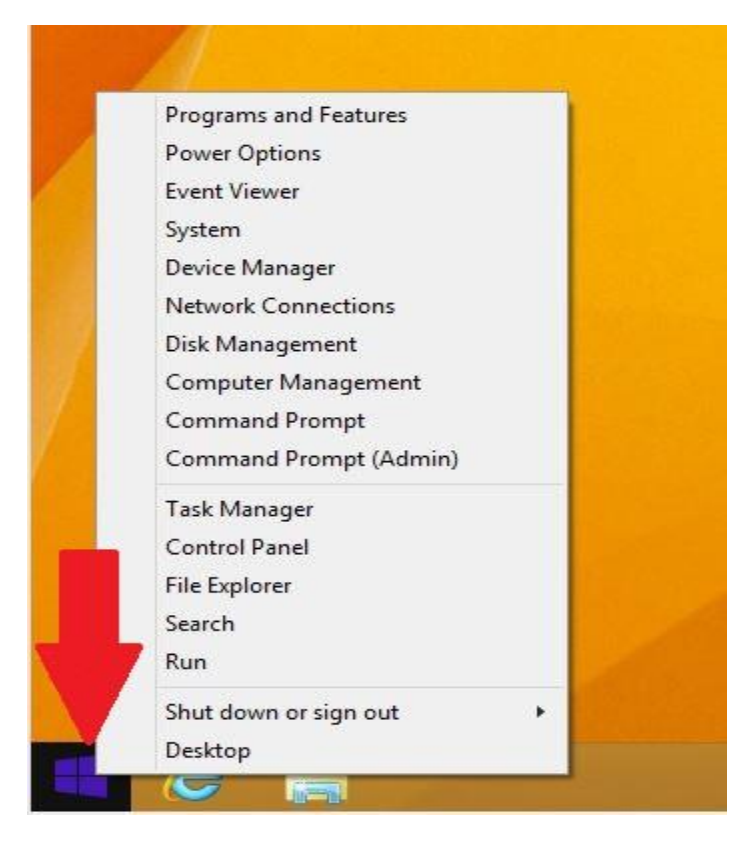

2. Select "System" from the menu.

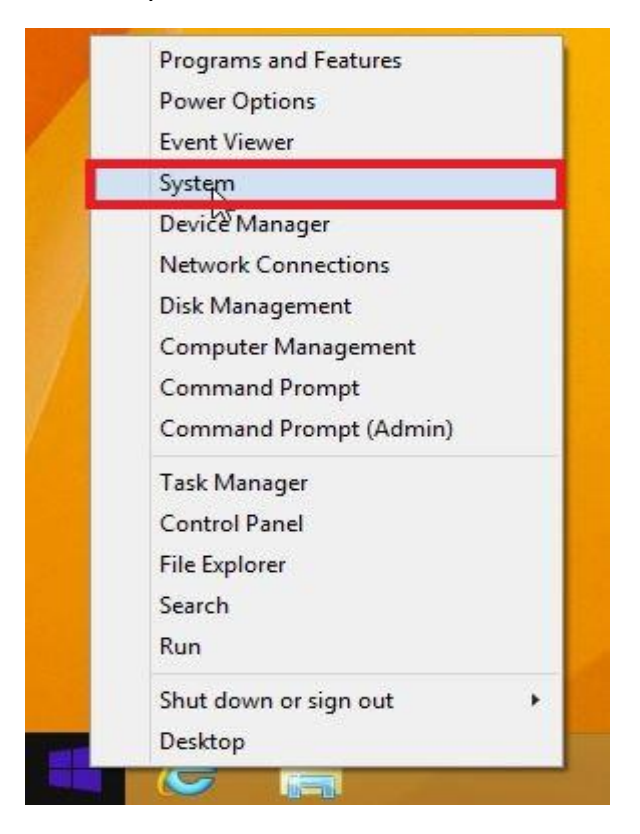

3. On the system information screen, locate the computer name

| 12 |                                       | Sy                                            | stem                                                |          |                      |             |  |  |
|----|---------------------------------------|-----------------------------------------------|-----------------------------------------------------|----------|----------------------|-------------|--|--|
| C  | i i i i i i i i i i i i i i i i i i i | Panel → System and Security → Sy              | stem 🗸                                              | ¢        | Search Control Panel | Q           |  |  |
|    | Control Panel Home                    | View basic information                        | about your computer                                 | i        |                      |             |  |  |
| •  | Device Manager                        | Windows edition                               |                                                     |          |                      |             |  |  |
| •  | Remote settings                       | Windows 8.1 Enterprise                        |                                                     |          |                      |             |  |  |
| •  | System protection                     | © 2013 Microsoft Corporation. All             |                                                     |          | lindows              | 101/15 8    |  |  |
| •  | Advanced system settings              | rights reserved.                              | ли                                                  |          | in a cove            | . 0         |  |  |
|    |                                       | System                                        |                                                     |          |                      |             |  |  |
|    |                                       | Processor:                                    | Intel(R) Core(TM) i5-4570                           | CPU 🤇    | D 3.20GHz 3.19 GHz   |             |  |  |
|    |                                       | Installed memory (RAM):                       | 2.00 GB                                             |          |                      |             |  |  |
|    |                                       | System type:                                  | 64-bit Operating System, x                          | 64-ba    | ised processor       |             |  |  |
|    |                                       | Pen and Touch:                                | No Pen or Touch Input is available for this Display |          |                      |             |  |  |
|    |                                       | Computer name, domain, and workgroup settings |                                                     |          |                      |             |  |  |
|    |                                       | Computer name:                                | BryansVM                                            |          | 🚱 Chang              | ge settings |  |  |
|    |                                       | Full computer name:                           | BryansVM                                            |          |                      |             |  |  |
|    |                                       | Computer description:                         |                                                     |          |                      |             |  |  |
|    |                                       | Workgroup:                                    | WORKGROUP                                           |          |                      |             |  |  |
|    |                                       | Windows activation                            |                                                     |          |                      |             |  |  |
|    |                                       | Windows is activated Rea                      | d the Microsoft Software Lic                        | ense     | Terms                |             |  |  |
|    | See also                              | Product ID: 00261-30000-00000-AA825           |                                                     | Change   | Change product key   |             |  |  |
|    | Action Center                         |                                               |                                                     | Change p |                      |             |  |  |
|    | Windows Update                        |                                               |                                                     |          |                      |             |  |  |

## Windows 10

1. Right click on the Start menu in the bottom left corner:

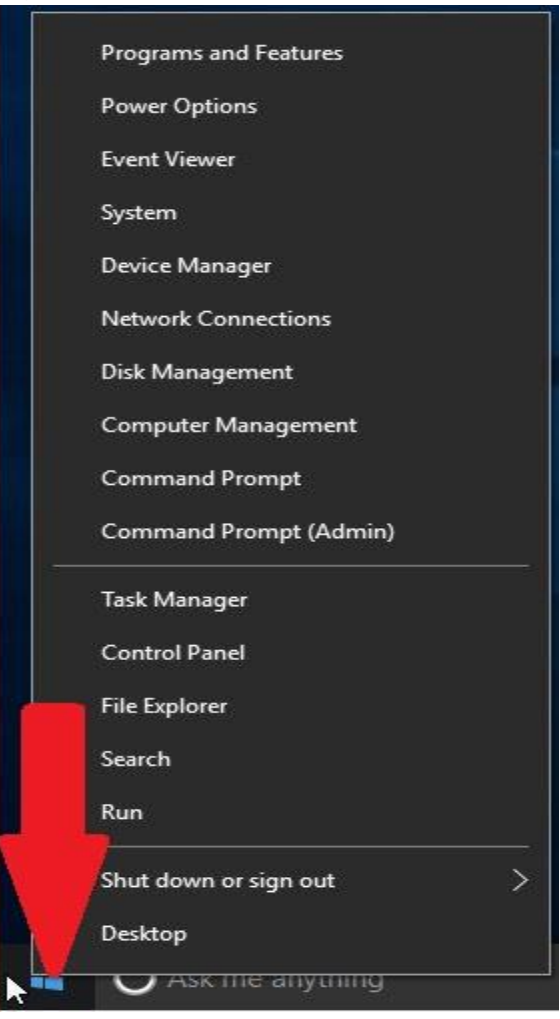

2. Select "System" from the menu.

| Event Viev | wer              |  |
|------------|------------------|--|
| System     |                  |  |
| Device M   | anager           |  |
| Network (  | Connections      |  |
| Dick Man   | agement          |  |
| Compute    | r Management     |  |
| Comman     | d Promot         |  |
| Comman     | d Prompt         |  |
| Comman     | a Prompt (Admin) |  |
| Task Man   | ager             |  |
| Control P  | anel             |  |
| File Explo | rer              |  |
| Search     |                  |  |
| Run        |                  |  |
| Shut dow   | n or sign out    |  |
|            |                  |  |

3. On the system information screen, locate the computer name:

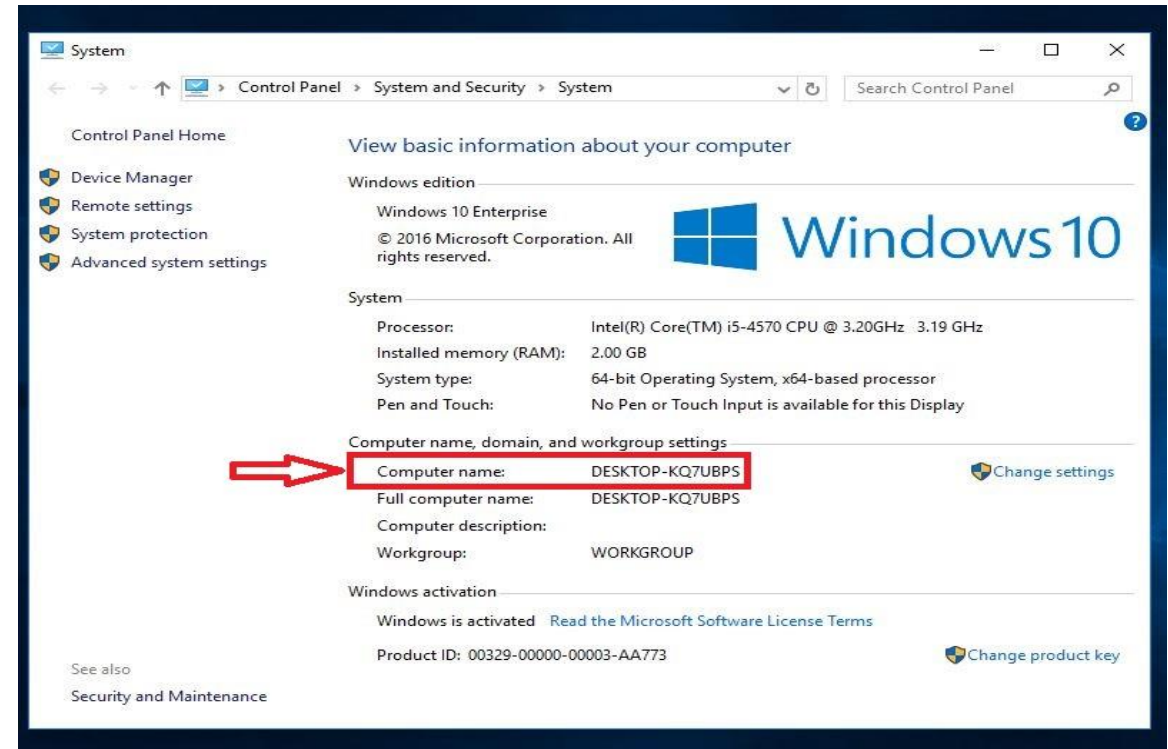

#### Mac OS

1. Click on the Apple icon in the upper-left corner of your screen and select System Preferences, then Sharing:

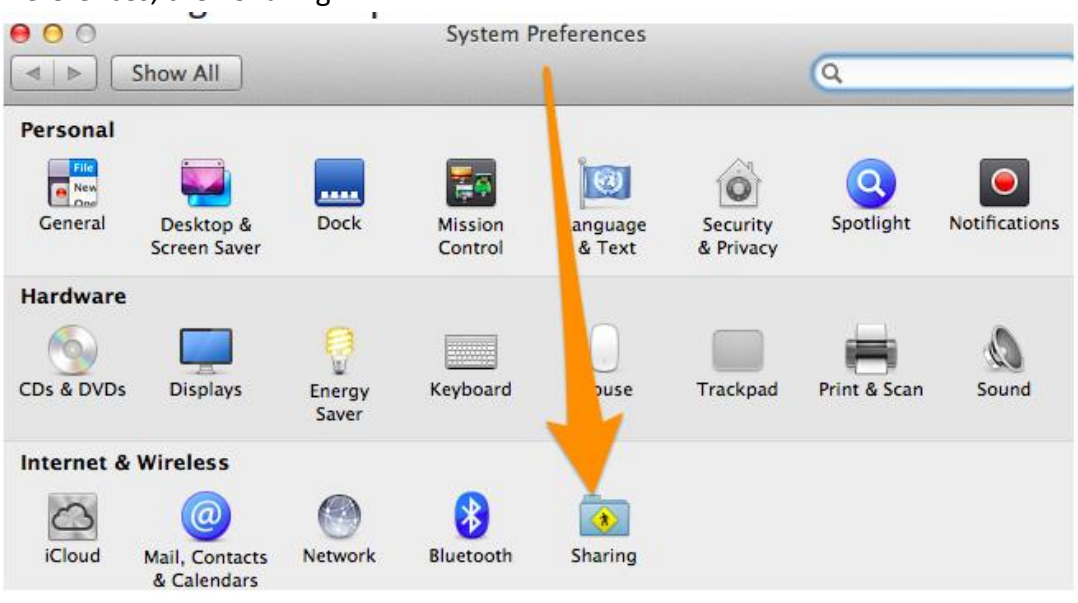

2. Your computer name will be listed as shown below:

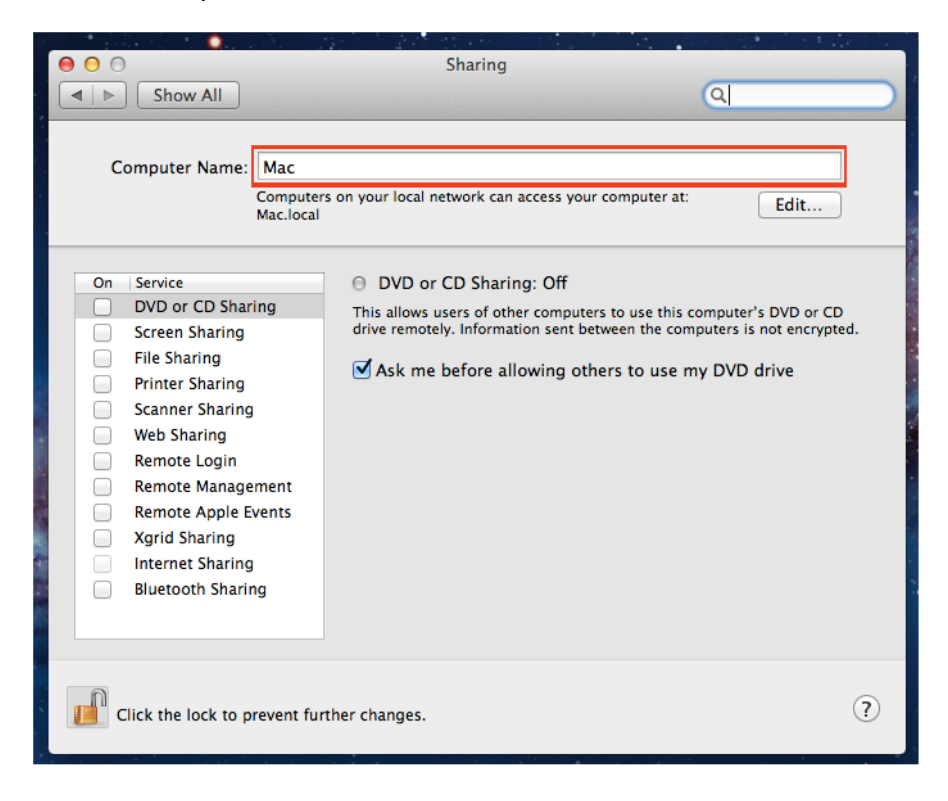